(サービス移行時) Outlook メールデータバックアップ

手順1. Outlookを開き、左上のメニュー [ファイル] を選択

| <b>e</b> ( | 39 -                        |                                                         |
|------------|-----------------------------|---------------------------------------------------------|
| M          | ファイル <u>ホーム</u> 送受信 表示 へ川   | げ                                                       |
|            | 🏳 新しいメール 🗸 🛄 削除 🗸           | □ □ ◇ ◇ 返信 ◇ 全員に返信 → 転送 □ 移動:? ・ ○ 未読/開封済み 🏭 × 🍋 × □-ゲ- |
| Rq         | く<br>ここにお気に入りのフォルダーをドラッグします | <u>すべて</u> 未読 日付 > ↑                                    |
| Ń          | ····                        | > 今日                                                    |
| 88         | 受信トレイ<br>下書き                | Nexual Intern CO                                        |
|            | 送信済みアイテム<br>削除済みアイテム        | Normal Links                                            |
|            | RSS フィード<br>送信トレイ           | 2000 To - 4 200 - 10, 7                                 |
|            | 迷惑メール<br>検索フォルダー            | Course Man<br>Mediatron Course                          |

手順2. 左側メニュー [開く/エクスポート] から [インポート/エクスポート] を選択

| 函 受信化/- Outlook     |                            |                                                              |  |  |
|---------------------|----------------------------|--------------------------------------------------------------|--|--|
| $\odot$             | 開く                         |                                                              |  |  |
| <ul> <li></li></ul> | 「二」<br>予定表を開く              | 予定表を開く<br>Outlook で予定表ファイル (.ics, .vcs) を開きま<br>す。           |  |  |
| 名前<br>存<br>添付<br>保存 | Outlook デー<br>タファイルを開く     | <b>Outlook データ ファイルを開く</b><br>Outlook データ ファイル (.pst) を開きます。 |  |  |
| 印刷                  | ←<br>→<br>インポート/エク<br>スポート | <b>インボート/エクスボート</b><br>ファイルと設定をインボートまたはエクスボートします。            |  |  |
|                     |                            | <b>他のユーザーのフォルダー</b><br>他のユーザーとの共有フォルダーを開きます。                 |  |  |

手順3. [ファイルにエクスポート]を選択し、下側の[次へ(N)]、 次画面では[Outlookデータファイル(.pst)]を選択し、同様に[次へ(N)]を選択

| インボート/エクスポート ウィザード                                                                                                    | ファイルのインポート                                                                                                    |
|----------------------------------------------------------------------------------------------------|----------------------------------------------------------------------------------------------------|
| 実行する処理を選択して(ださい(C):         iCalendar (.ics) または vCalendar ファイル (.vcs) のインボート<br>OPML ファイルルへの RSS フィードのインボート<br>OPML ファイルハへの RSS フィードのエクスボート<br>vCard フォイル (.vcf) のインボート<br>サインドウムシスポート<br>共通フィード リストからの RSS フィードのオンバート<br>他のプログラムまたはファイルからの マボート         説明:<br>他のプログラムに Outlook の3 ータをエクスポートします。         < | インポートするファイルの種類を選択してください(S):         Outlook データファイル (.pst)         アキスト フアイル (.コンマ(E-40)5)         マーク・アイル (コンマ(E-40)5)         マーク・アイル (コンマ(E-40)5)         マーク・アイル         マーク・アイル         マーク・アイク・アイル |

## 手順4. <u>バックアップ領域を選択し、下側 [次へ(N)] を選択 ※重要</u> 受信したメールのみをバックアップ → 受信トレイまたは指定のフォルダ <u>※サブフォルダーを含むにチェックを必ずつける</u> ※他のフォルダーもそれぞれバックアップ可能

 $\times$ 

Outlook データ ファイルのエクスポート

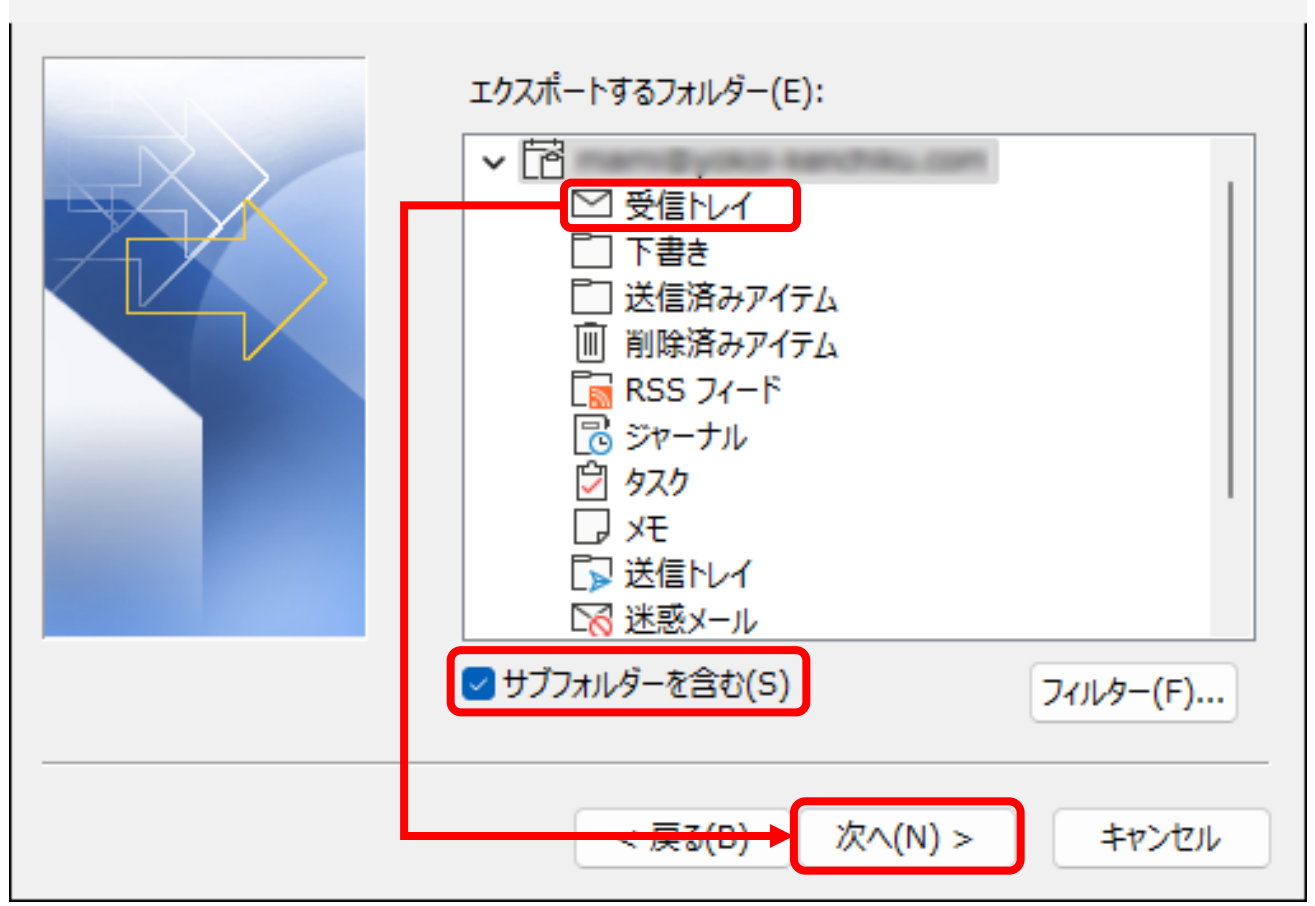

手順5.保存先(初期値:マイドキュメント)を指定し、[完了]を選択 パスワードの設定画面が表示されますので、パスワードを入力、[OK]を選択 ※Outlookにインポートする際に必要となりますので、必ず忘れないように!

| Outlook データ ファイルの | エクスポート ×                                                                                                    | Outlook データファイルの作成 ×                                                                                                    |
|-------------------|----------------------------------------------------------------------------------------------------|----------------------------------------------------------------------------------------------------|
|                   | エクスポート ファイル名(F):<br>「Documents¥Outlook ファイル¥backup.pst 参照(R)<br>オプション<br>● 重複した場合、エクスポートするアイテムと置き換える(E)<br>● 重複したもエクスポートする(A)<br>● 重複したらエクスポートしない(D) | /(スワードの追加 (オブション)<br>/(スワードの確認(V):<br>・・・・・・・・・・・・・・・・・・・・・・・・・・・・・・・・・・・・                                                        |
|                   |                                                                                                    | Gutlook データファイルのパスワード ×<br>ackup 用のパスワードを入力してください。<br>ノ <del>スワードで</del> パスワードを入力してください。<br>□ パスワードをパスワード一覧に保<br>F(S)<br>OK キャンセル |